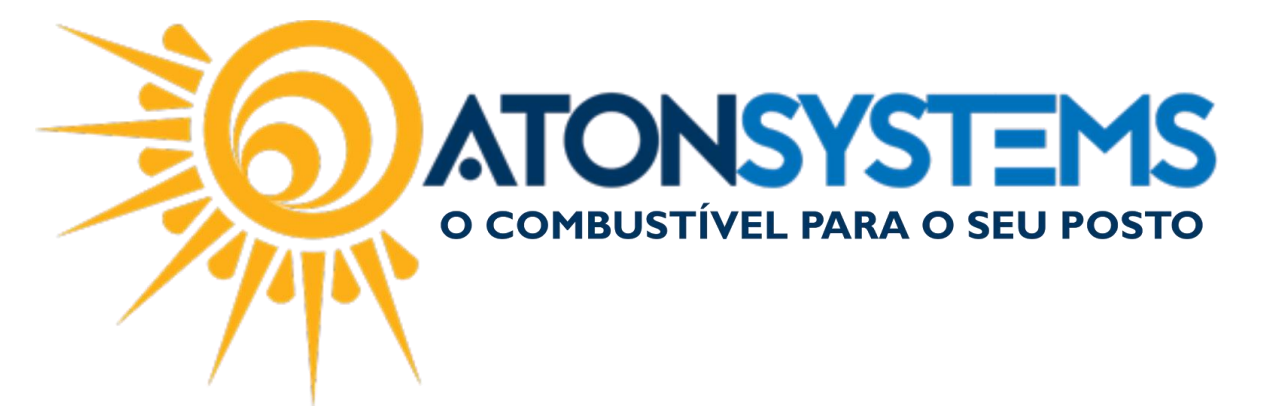

# Entrada das Notas Fiscais de Combustível Manual do Usuário Combustível Cód. – RETCOM04 Revisão – 06/02/2017

### Introdução

Como dar entrada das notas fiscais de combustível no estoque.

## Procedimento

Passo 1 – No menu principal na aba "FISCAL" clique em "Manifestação destinatário".

| Pesquisar (CTRL +                         | -Q) Q =                                                                                |                                                                        | Sistema Aton (Al <sup>4</sup>                                    | IBIENTE DE DESE                         | NVOLVIMENTO)     | VERSÃO 3.7 | /5.0        | - 8 x      |
|-------------------------------------------|----------------------------------------------------------------------------------------|------------------------------------------------------------------------|------------------------------------------------------------------|-----------------------------------------|------------------|------------|-------------|------------|
| Combusti                                  | vel Produto Fecham                                                                     | iento de caixa Fin                                                     | anceiro Notas a prazo                                            | Fiscal                                  | Fidelidade       | Gerencial  | Ferramentas | $\diamond$ |
| Emissor Cupom Fiscal<br>Regime tributário | Manifestação destinatário<br>Notas fiscais emissão própria<br>Documentos para contador | Emitir NFe venda ECF<br>Notas fiscais consumo<br>Notas fiscais entrada | Mapa resumo<br>Gerar NFe crédito ICMS<br>Conhecimento transporte | Incluir Nota fisca<br>Nota fiscal avuls | al<br>Relatórios |            |             |            |
| Cadastro 🦼                                |                                                                                        | Movimento                                                              | )                                                                |                                         | 4                |            |             |            |

### Passo 2 – Busque a nota fiscal que deseja dar entrada.

| Medição física     | Compra para revenda        | Manifestaçã        | o destinatário | DANFE                           | Contas a p | bagar        |                                    |     |              |      |              |
|--------------------|----------------------------|--------------------|----------------|---------------------------------|------------|--------------|------------------------------------|-----|--------------|------|--------------|
| Empresa ATON       | ١                          |                    | Todas          | → Data                          | 19/12/20   | 016 🔻 à 02/0 | 2/2017 - Filtro IPIRANGA           |     |              |      | B            |
| ×                  |                            |                    | •              | Find Clea                       |            |              |                                    |     |              |      |              |
| ^                  |                            |                    |                |                                 |            |              |                                    |     |              |      |              |
| rag a column heade |                            |                    |                |                                 |            |              |                                    | /   |              | /    |              |
| Razão social       |                            | <sup>♥</sup> Nº NF | Emissão        | <ul> <li>Valor total</li> </ul> | Tipo       | Status       | Chave acesso                       |     |              |      |              |
| IPIRANGA PRODU     | JTOS DE PETROLEO SA        | 00138              | 1226 24/01/20  | .7 26.784,3                     | 2 Saída    | <b>V</b>     | 3517013333712200535855003001381226 | 1 🖌 |              | Ø    | 7            |
| IPIRANGA PRODU     | JTOS DE PETROLEO SA        | 00138              | 0552 23/01/20  | .7 28.930,8                     | 2 Saída    | ×®           | 3517013333712200535855003001380552 | 1   | 4            | Ø    |              |
| IPIRANGA PRODU     | JTOS DE PETROLEO SA        | 00138              | 0714 23/01/20  | .7 28.930,8                     | 2 Saída    | V 🕑 🕖 💲      | 3517013333712200535855003001380714 | 1   |              | Ø    | 1            |
| IPIRANGA PRODU     | JTOS DE PETROLEO SA        | 00137              | 9704 20/01/20  | .7 61.608,0                     | 8 Saída    | ×®           | 3517013333712200535855003001379704 | 1   | <pre>B</pre> | Ø    |              |
| IPIRANGA PRODU     | JTOS DE PETROLEO SA        | 00137              | 9845 20/01/20  | .7 61.608,0                     | 8 Saída    | V 🥑 🕅 💲      | 3517013333712200535855003001379845 | 1 🖌 |              | Ø    |              |
| IPIRANGA PRODU     | JTOS DE PETROLEO SA        | 00137              | 9215 19/01/20  | .7 12.423,0                     | 8 Saída    | V 🥑 🕖 💲      | 3517013333712200535855003001379215 | 1 🖌 |              | Ø    | 2            |
| IPIRANGA PRODU     | JTOS DE PETROLEO SA        | 00137              | 9132 18/01/20  | .7 16.592,0                     | 0 Saída    | V 🕑 🕅 💲      | 3517013333712200535855003001379132 | 1 🖌 |              | Ø    |              |
| IPIRANGA PRODU     | JTOS DE PETROLEO SA        | 00137              | 8344 17/01/20  | .7 31.017,5                     | 0 Saída    | V 🥑 🕅 💲      | 3517013333712200535855003001378344 | 1 🖌 |              | Ø    | 1            |
| IPIRANGA PRODU     | JTOS DE PETROLEO SA        | 00137              | 8346 17/01/20  | .7 16.296,5                     | 0 Saída    | V 🕑 🕅 💲      | 3517013333712200535855003001378346 | 1 🖌 |              | Ø    |              |
| IPIRANGA PRODU     | JTOS DE PETROLEO SA        | 00137              | 8026 16/01/20  | .7 28.856,2                     | 8 Saída    | V 🛛 🖗 💲      | 3517013333712200535855003001378026 | 1 🖌 |              | Ø    | 7            |
| IPIRANGA PRODU     | ITOS DE PETROLEO. SA       | 00137              | 7020 13/01/20  | 7 .58.206.1                     | 6 Saída    | V 🞯 🍘 🕯      | 3517013333712200535855003001377020 |     |              | ଲ    | ( <b>-</b> ) |
| [Razão social]     | ]] Like '%IPIRANGA%' Or [N | Iº NF] Like '%IPI  | RANGA%' Or [Va | or total] Like '%IP             | IRANGA%'   | *            |                                    |     |              | Edit | Filter       |

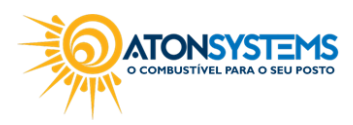

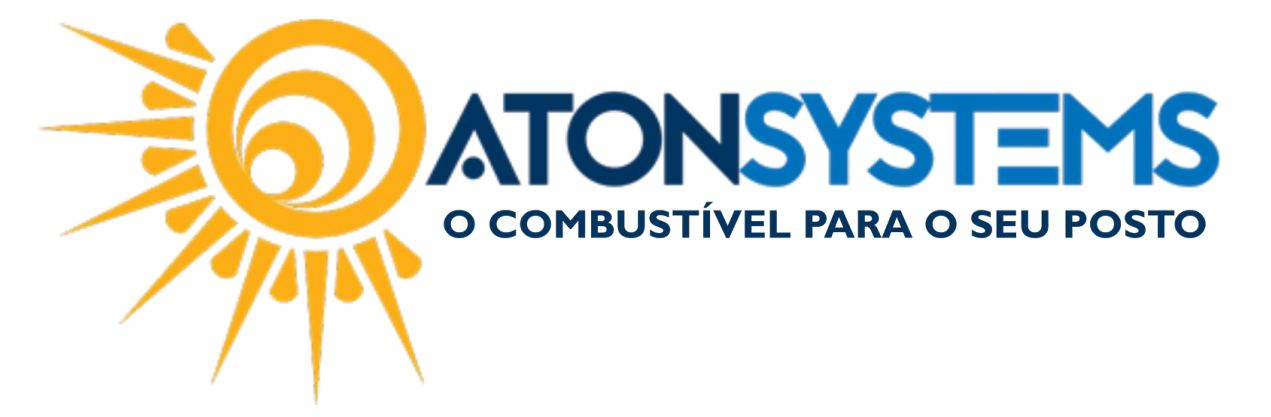

"Empresa" – Selecione a empresa em que deseja buscar a nota fiscal.

"Status" – Selecione "Todas".

Observação: Nesse caso a nota fiscal já está manifestada. Para manifestar a nota fiscal consulte o manual "Manifestação das Notas Fiscais de Entrada".

"Data" – Selecione o período da nota fiscal em que deseja dar entrada.

"Filtro" – Busque pela razão social ou número da nota fiscal.

A nota fiscal que vamos dar entrada nesse exemplo será a destacada abaixo.

|   | Medição física | a Compra para revenda   | Man | ifestação | dest | tinatário 🗙 | DANFE       | 0     | Contas a pag | ar      |                                     |              |      |   | x   |  |
|---|----------------|-------------------------|-----|-----------|------|-------------|-------------|-------|--------------|---------|-------------------------------------|--------------|------|---|-----|--|
|   | Empresa        | ATON                    | •   | Status    | Toda | S           | •           | Data  | 19/12/2016   |         | 017 - Filtro IPIRAN                 |              |      |   | E)  |  |
|   | Drag a column  |                         |     |           |      |             |             |       |              |         |                                     | /            |      |   | î   |  |
|   | Razão socia    | al                      | Ŷ   | Nº NF     | ٣    | Emissão 🔻   | Valor total | Ŷ     | Тіро         | Status  | Chave acesso                        |              |      |   |     |  |
| , | IPIRANGA P     | PRODUTOS DE PETROLEO SA |     | 001381    | 226  | 24/01/2017  | 26.7        | 84,32 | Saída        | V 🥝     | 35170133337122005358550030013812261 | $\checkmark$ | ¢,   | Ø |     |  |
|   | IPIRANGA P     | PRODUTOS DE PETROLEO SA |     | 001380    | 552  | 23/01/2017  | 28.93       | 30,82 | Saída        | ×®      | 35170133337122005358550030013805521 | $\checkmark$ | ģ.   | Ø |     |  |
|   | IPIRANGA P     | PRODUTOS DE PETROLEO SA |     | 001380    | 714  | 23/01/2017  | 28.9        | 30,82 | Saída        | V 🞯 🕅 💲 | 35170133337122005358550030013807141 | $\checkmark$ | ļ,   | Ø |     |  |
|   | IPIRANGA P     | PRODUTOS DE PETROLEO SA |     | 001379    | 704  | 20/01/2017  | 61.60       | 08,08 | Saída        | ×®      | 35170133337122005358550030013797041 | $\checkmark$ | 4    | Ø |     |  |
|   | TOTO ANICA I   |                         |     | 001270    | 0.4E | 20/01/2017  | 61 61       |       | coldo        | J 🙆 🧖 😩 | 251701222271220052655000012700451   | 1            | r Ba | ର | 1-1 |  |

Passo 3 – Clique no botão na coluna da direita para dar entrada na nota fiscal.

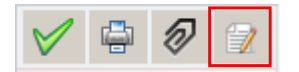

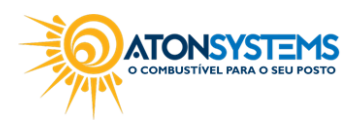

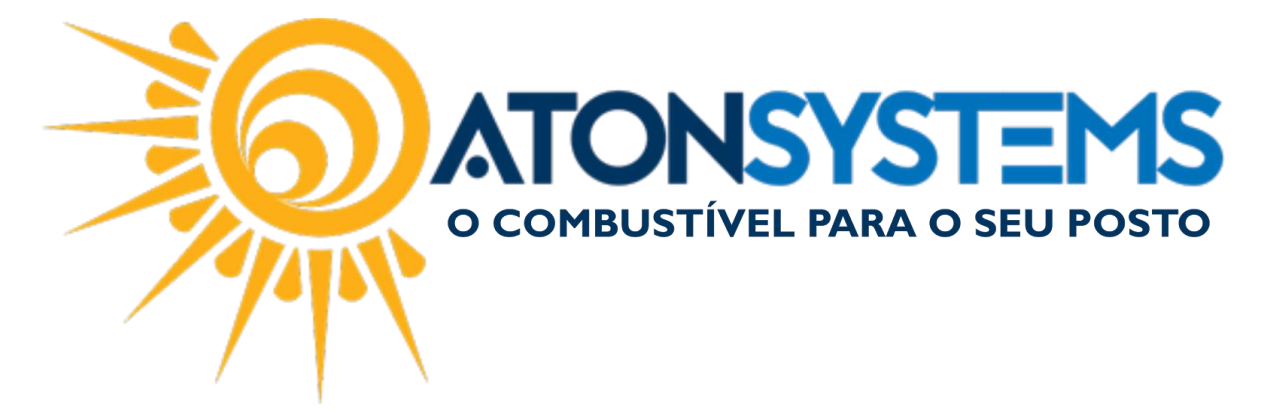

Passo 4 - Selecione "Compra de mercadoria para revenda - Combustíveis".

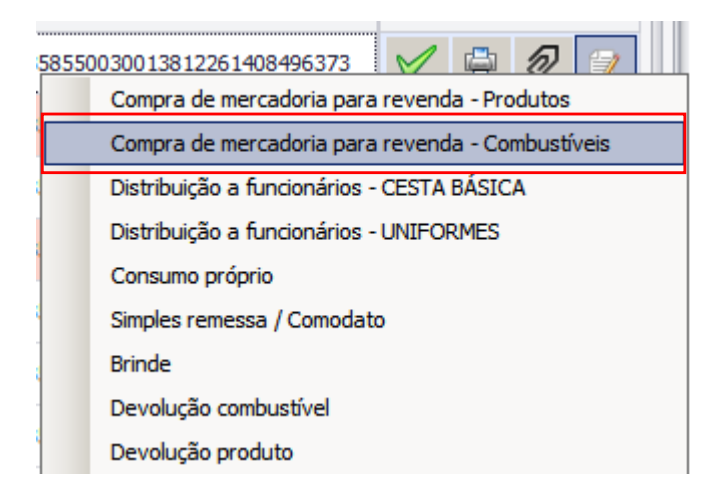

#### A janela abaixo aparecerá.

| Inclusão de nota fiscal de entrada |                                              |
|------------------------------------|----------------------------------------------|
| Data da descarga/recebimento       | 24/01/2017                                   |
| Chave de acesso                    | 35170133337122005358550030013812261408496373 |
|                                    | Confirmar Cancelar                           |

Passo 5 – Digite a data de descarga/recebimento. <u>Observação: A data de descarga deve ser a data exata que descarregou o</u> <u>combustível no tanque.</u>

Passo 6 - Clique no botão "Confirmar".

A nota fiscal aparecerá.

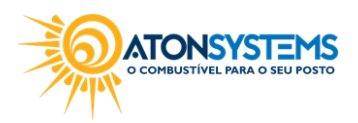

|  | <b>ATONSYSTEMS</b><br>o combustível para o seu posto |
|--|------------------------------------------------------|
|--|------------------------------------------------------|

| Medição física        | Compra p     | ara revenda    | Manifestação   | destinatário | DANF         | E       | Conta     | as a pagar      | Compra   | para revenda     | ĸ            |                  |          |     | ×        |
|-----------------------|--------------|----------------|----------------|--------------|--------------|---------|-----------|-----------------|----------|------------------|--------------|------------------|----------|-----|----------|
| 🚱 Incluir 🕞           | Excluir      | 💾 Gravar       | 😢 Cancelar     | 🗵 Fecha      | ar 🛛 🚰 Du    | uplicar | Re        | ajustar preços  |          | ANFE Remap       | ear produtos |                  |          |     |          |
| Empresa               |              | ATON           |                |              |              |         | lota fiso | cal             |          |                  |              |                  |          |     |          |
| Dados da nota fiscal  |              |                |                |              |              |         |           |                 |          |                  |              |                  |          |     | <b>.</b> |
| Data recebimento/de   | scarga       | 24/01/2017     |                |              |              |         | N         | lúmero de série | 3        |                  |              |                  |          |     |          |
| Número da nota fisca  | al           | 001381226      |                |              |              |         | N         | latureza da op  | eração V | ENDA LUBR/COMB   | AD/REC TERC  | P/ COMERCIALIZ   | ACAO     |     |          |
| Chave de acesso       |              | 3517 0133 3371 | 2200 5358 5500 | 3001 3812    | 2614 0849 63 | 873     |           | ata de saída    | 2        | 4/01/2017        |              |                  |          |     |          |
| Data de emissão       |              | 24/01/2017     |                |              |              |         |           |                 |          |                  |              |                  |          |     |          |
| Emitente / Forneced   | lor          |                |                |              |              |         |           |                 |          |                  |              |                  |          |     |          |
| Razão social          |              | IPIRANGA PROD  | UTOS DE PETROL | EO SA        |              |         | C         | CNPJ            | 3        | 3.337.122/0053-5 | 8            |                  |          |     |          |
| Dados da nota fiscal  |              |                |                |              |              |         |           |                 |          |                  |              |                  |          |     |          |
| Base de cálculo do IC | MS           | 12.113,00      | Valor d        | D ICMS       | 1.           | 453,56  | ]         | Valor do Frete  |          | 0,00             |              |                  |          |     |          |
| Base de cálculo do IC | MS ST        | 14.161,50      | ) Valor d      | DICMS ST     |              | 245,82  | ]         | Valor do Segu   | ro       | 0,00             |              |                  |          |     |          |
| Valor do IPI          |              | 0,00           | ) Valor d      | o PIS        |              | 0,00    | ]         | Valor do COF    | NS       | 0,00             |              |                  |          |     |          |
| Valor total dos produ | tos          | 26.538,50      | Valor d        | o Desconto   |              | 0,00    | ]         | Valor outros    |          | 0,00             | Valor tot    | tal da nota      | 26.784   | ,32 | U        |
| Dados dos produtos    |              |                |                |              |              |         |           |                 |          |                  |              |                  |          |     |          |
| Produto               |              |                |                |              | Fiscal       |         |           | Valores         |          |                  |              | Valores dos impo | stos     |     | Α        |
| Descrição             |              |                |                | UN           | NCM          | CST     | CFOP      | Quantidade      | Unitário | Custo            | Total        | Base cálc. ICMS  | ICMS     | IPI | Ð        |
| ETANOL HIDRATADO      | COMBUST      | IVEL           |                | Litros       | 22072019     | 010     | 5655      | 5.000,000       | 2,4      | 2 2,471764       | 12.113,00    | 12.113,00        | 1.453,56 | 0,  | .00      |
| OD B S-10 ORIGINAL    | COMUM        |                |                | Litros       | 27101921     | 060     | 5655      | 5.000,000       | 2,8      | 2,885100         | 14.425,50    | 0,00             | 0,00     | 0,  | .00      |
| ٠                     |              |                |                |              |              |         |           |                 |          |                  |              |                  |          |     | +        |
| Distribuição do comb  | oustível nos | tanques        |                |              |              |         |           |                 |          |                  |              |                  |          |     | <b>.</b> |

Observação: Para combustíveis que possuem mais de 1 tanque deve ser feita a distribuição exata desse combustível.

Na nota fiscal acima temos um combustível com mais de 1 tanque.

Passo 7 – Selecione o combustível que será distribuído em mais de 1 tanque.

| Dados dos produtos           |            |       |          |     |      |            |          |          |           |                   |          |     |
|------------------------------|------------|-------|----------|-----|------|------------|----------|----------|-----------|-------------------|----------|-----|
| Produto                      |            | 1     | Fiscal   |     |      | Valores    |          |          |           | Valores dos impos | stos     |     |
| Descrição                    | <b>▲</b> U | IN    | NCM      | CST | CEOP | Quantidade | Unitário | Custo    | Total     | Base cálc. ICMS   | ICMS     | IPI |
| ETANOL HIDRATADO COMBUSTIVEL | Li         | itros | 22072019 | 010 | 5655 | 5.000,000  | 2,42     | 2,471764 | 12.113,00 | 12.113,00         | 1.453,56 | 0,0 |
| OD B S-10 ORIGINAL COMUM     | Li         | itros | 27101921 | 060 | 5655 | 5.000,000  | 2,89     | 2,885100 | 14.425,50 | 0,00              | 0,00     | 0,0 |
| 4                            |            |       |          |     |      |            |          |          |           |                   |          |     |

Na seção "Distribuição do combustível nos tanques" os tanques aparecerão.

|   | Distribuição | o do combustível nos tanq | lues       |
|---|--------------|---------------------------|------------|
|   | Código       | Tanque                    | Quantidade |
| • | 21           | T01                       | 0,0        |
|   | 23           | T03                       | 0,0        |
|   |              |                           |            |
|   |              |                           |            |

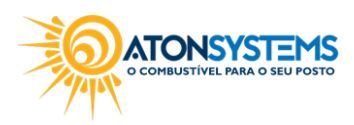

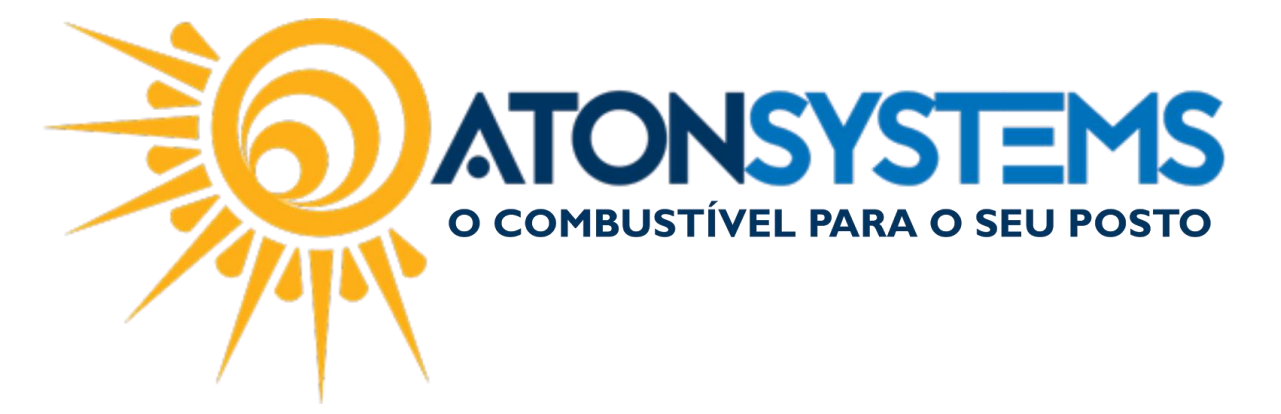

Passo 8 – Digite a quantidade de combustível exata que foi distribuída em cada tanque.

Observação: Para combustível que tem apenas 1 tanque o mesmo será direcionado apenas para esse tanque automaticamente.

| D | istribuição | do combustível nos tanq | ues        |  |
|---|-------------|-------------------------|------------|--|
|   | Código      | Tanque                  | Quantidade |  |
|   | 21          | T01                     | 1.000,0    |  |
| ۲ | 23          | T03                     | 4.000,0    |  |
|   |             |                         |            |  |
|   |             |                         |            |  |

Passo 9 - Clique no botão "GRAVAR".

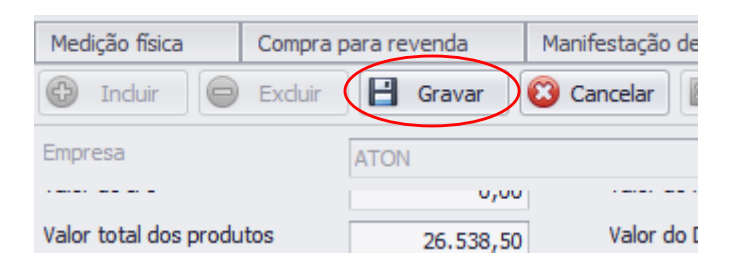

A janela de confirmação aparecerá.

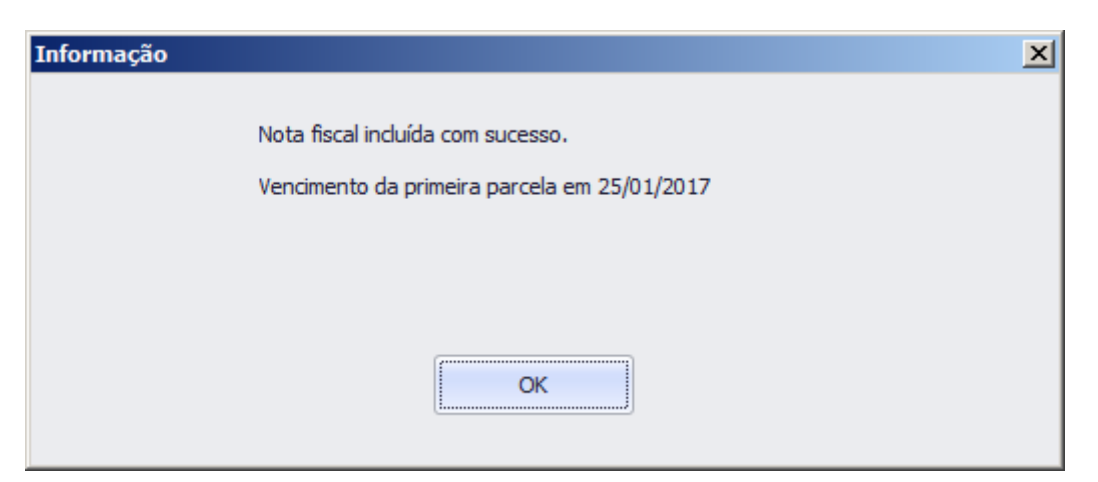

Observação: Caso o vencimento da fatura seja destacado na nota fiscal, o "Contas a pagar" é gerado automaticamente, senão aparecerá a tela para cadastrar o "Contas a pagar".

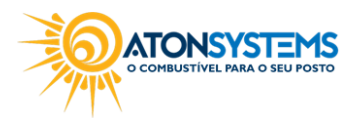

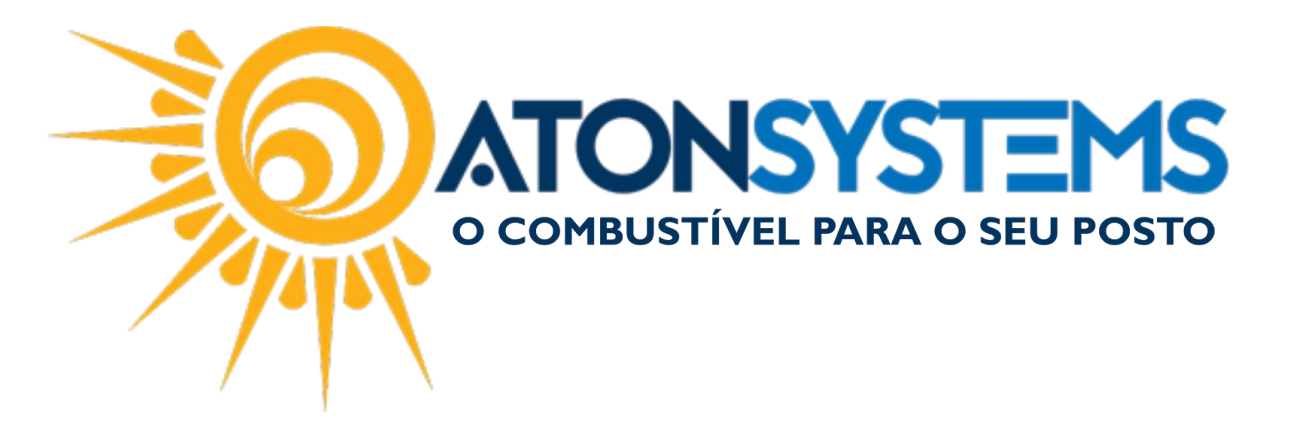

| Contas a pagar 🗶 Manifes | tação destinatário DANFE       |                             |                                       | x                             |
|--------------------------|--------------------------------|-----------------------------|---------------------------------------|-------------------------------|
| 🕑 Induir 😑 Exduir        | 💾 Gravar 🔞 Cancelar 🔯          | Fechar 💋 Inativar 🔚 Duplica | r                                     |                               |
| Empresa ATON             |                                | Conta pagar COMPR           | A DE COMBUSTÍVEL PARA REVENDA - NF 13 | 31226                         |
| Histórico                | COMPRA DE COMBUSTÍVEL PARA RE  | EVENDA - NF 1381226         |                                       | Î                             |
| Terceiro                 | IPIRANGA PRODUTOS DE PETROLEO  | ) SA                        |                                       |                               |
| Plano de contas          | COMPRA DE COMBUSTÍVEL PARA RE  | EVENDA                      |                                       |                               |
| Centro de custo          | POSTO                          |                             |                                       |                               |
| Valor total              | R\$ 26.784,32                  |                             |                                       |                               |
| Data de início           | 24/01/2017 🔹                   |                             |                                       |                               |
| Frequência               | Parcelado 🔻                    | Qtd par                     | celas 1 Gerar                         |                               |
| Nº documento             | 1381226                        |                             | Parcelas                              |                               |
| Competência mês anterior |                                |                             |                                       |                               |
| Parcelamento             |                                |                             |                                       |                               |
| Nº Data vencimento       | alor parcela VI. tarifa boleto | Valor total Data pagamento  | Valor pago Motivo cancelamento        | Informações sobre o pagamento |
| ▶ 1 25/01/2017 ▼         | R\$ 26.784,32 R\$ 0,00         | R\$ 26.784,32               | R\$0,00                               | ×                             |
|                          |                                |                             |                                       |                               |
|                          |                                |                             |                                       |                               |
|                          |                                |                             |                                       |                               |
|                          |                                |                             |                                       |                               |
|                          |                                |                             |                                       |                               |
| 4 🤇                      |                                |                             |                                       | + ▼                           |

Observação: Coloque a data de vencimento (destacado na imagem acima) e clique no botão "GRAVAR".

#### Passo 10 - Clique no botão "OK".

O status na nota fiscal foi alterado.

|    | Medição física | Compra para revenda               | Manifestação de    | stinatário 🗙 | DANFE       | Contas a pag | ar          |                                     |   |   | х |
|----|----------------|-----------------------------------|--------------------|--------------|-------------|--------------|-------------|-------------------------------------|---|---|---|
|    | Empresa        | ATON                              | ✓ Status Too       | las          | ▼ Data      | 19/12/2016   | ▼ à 02/02/2 | 017 - Filtro IPIRAN                 |   | - | 3 |
| Ē  | Drag a column  | header here to group by that colu | umn                |              |             |              |             |                                     |   |   |   |
| I. | Razão socia    | 1                                 | <sup>♥</sup> Nº NF | 🖁 Emissão 🔻  | Valor total | Tipo         | Status      | Chave acesso                        |   |   |   |
|    | IPIRANGA F     | RODUTOS DE PETROLEO SA            | 001381226          | 5 24/01/2017 | 26.784,32   | Saída        | 🗸 🥝 🦻 💲     | 35170133337122005358550030013812261 | 1 |   |   |
|    | IPIRANGA F     | RODUTOS DE PETROLEO SA            | 00138055           | 2 23/01/2017 | 28.930,82   | Saída        | ×®          | 35170133337122005358550030013805521 | 1 |   |   |
|    | IPIRANGA P     | RODUTOS DE PETROLEO SA            | 001380714          | 4 23/01/2017 | 28.930,82   | Saída        | V 🥑 🕅 💲     | 35170133337122005358550030013807141 | 1 |   |   |
|    | IPIRANGA P     | RODUTOS DE PETROLEO SA            | 001379704          | 20/01/2017   | 61.608,08   | Saída        | ×®          | 35170133337122005358550030013797041 | 1 |   |   |
|    | IPIRANGA P     | RODUTOS DE PETROLEO SA            | 00137984           | 5 20/01/2017 | 61.608,08   | Saída        | V 🥑 🕅 💲     | 35170133337122005358550030013798451 | 1 |   |   |
|    | IPIRANGA F     | RODUTOS DE PETROLEO SA            | 00137921           | 5 19/01/2017 | 12.423,08   | Saída        | V 🥑 🕅 💲     | 35170133337122005358550030013792151 | 1 |   | 2 |
|    | IPIRANGA F     | RODUTOS DE PETROLEO SA            | 00137913           | 18/01/2017   | 16.592,00   | Saída        | V 🥝 🕅 💲     | 35170133337122005358550030013791321 | 1 | 1 |   |

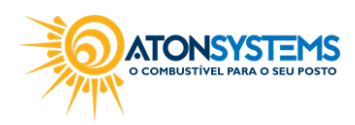

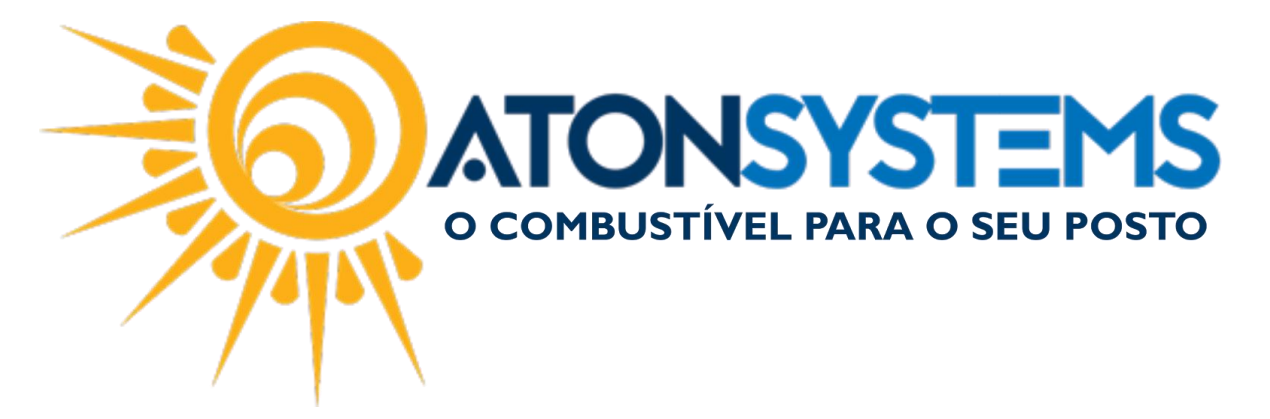

Se passarmos o mouse sobre os dois novos ícones em "Status" note que o procedimento de entrada da nota fiscal ocorreu com sucesso.

| Status                   | Chave acesso                                                       |
|--------------------------|--------------------------------------------------------------------|
| 🗸 🥝 🧭 💲                  | 3517013333712200535855003001                                       |
| X 🔞 Situação<br>Situação | ) manifesto: Operação confirmada <sub>1</sub><br>) uso: Autorizado |
| V 🞯 🛚 Entrada            | mercadoria: SIM<br>a pagar: SIM                                    |

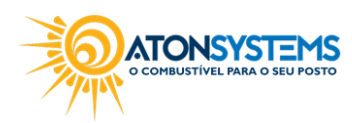